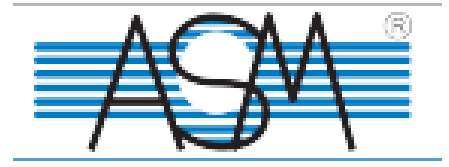

#### Nastavení dveřní stanice

VTO2000A

Firmware: 5.1.2018 + česká nástavba

#### Nastavení sítě:

| TCP/IP          | TP Config          | SIP Server Config |
|-----------------|--------------------|-------------------|
|                 |                    |                   |
| IP Address      | 192.168.192.       | 85                |
| Subnet Mask     | 255.255.255.       | 0                 |
| Default Gateway | 192.168.192.       | 111               |
| MAC Address     | 4c:11:bf:20:c      | lb:3e             |
| SSH             | $\bigcirc$ Turn on | ● Turn off        |
|                 | Default            | Refresh OK        |
|                 |                    |                   |
|                 |                    |                   |

Nastavení SIP serveru.

Ip adresa SIP serveru je stejná jako IP adresa dveřní stanice.

Port: Necháme v defaultním nastavením

Username a Password ponecháme v defaultním nastavení

Username of SipServer a Password of Sip server: přihlašovací údaje do web managmentu dveřní stanice.

Zaškrtneme SIP server enable a odsouhlasíme restart.

| IP Address     192.168.192.85       Port     5060     (1~65535)       Username     8001 |      |
|-----------------------------------------------------------------------------------------|------|
| Port         5060         (1~65535)           Username         8001         1         1 |      |
| Username 8001                                                                           |      |
|                                                                                         |      |
| Password •••••                                                                          |      |
| SIP Realm VDP                                                                           |      |
| Username of SipServer admin                                                             |      |
| Password of SipServer                                                                   |      |
| Sip Server Enable                                                                       |      |
| Warning:The device needs reboot after modifing the SI                                   | ° se |
| Default Refresh OK                                                                      |      |
|                                                                                         |      |

### Server type nastavíme: VTO

| 🔻 System Config       | LAN Config                                                        |
|-----------------------|-------------------------------------------------------------------|
| > Local Config        |                                                                   |
| > LAN Config          | No. 8001                                                          |
| > Device Manager      |                                                                   |
| > Network Config      | Call VTS Time 00 V : 00 V To 23 V : 59 V Call VTS Or Not          |
| > Video Set           | Support Group 🔿 Turn on 💿 Turn off                                |
| > User Manager        | Server Type VTO V                                                 |
| > IP Purview          |                                                                   |
| > IPC Information     | Warning: The device needs reboot after modifing the config above. |
| > Publish Information |                                                                   |
| > UPnP Config         | Default Refresh OK                                                |
| ▶ Info Search         |                                                                   |
| ▶ Status Statistics   |                                                                   |
|                       |                                                                   |

V záložce outdoor station manager můžeme přidat dveřní stanici. Její číslo no. Musí být v rozsahu 8001-8099.

Defaultně je u první dveřní stanice IP adresa 127.0.0.1. Tato hodnota se změní pokud je dveřní stanice správně nastavena na skutečnou hodnotu.

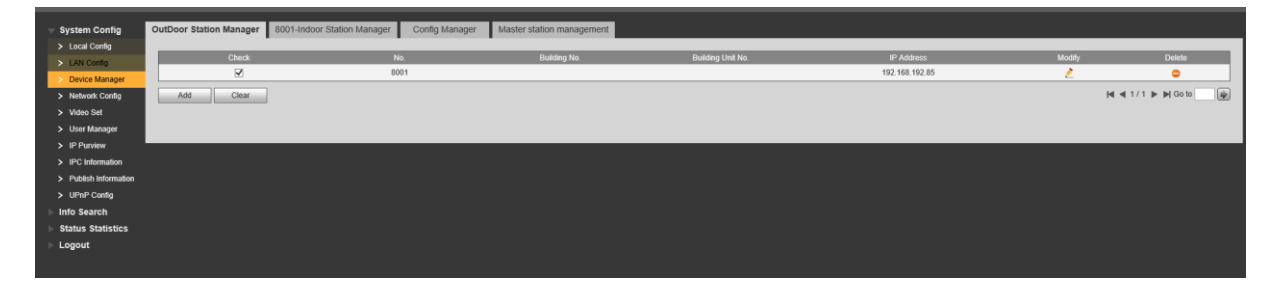

#### V záložce Inddor station managment přidáme monitory

| IP VDP Door Station Web Server V1.0 |                         |                             |                |                         |             |               |               |            |                      |  |  |
|-------------------------------------|-------------------------|-----------------------------|----------------|-------------------------|-------------|---------------|---------------|------------|----------------------|--|--|
| System Config                       | OutDoor Station Manager | 8001-Indoor Station Manager | Config Manager | Master station manageme | ent         |               |               |            |                      |  |  |
| Local Config     LAN Config         | FamilyName              | FirstName                   | Nick Name      | VTH Position            | Room Number | Register Type | Card No. Info | Modify     | Delete               |  |  |
| > Device Manager                    | 9901                    | 9901                        | 9901           | #                       | 9901        | public        | 11            | 2          | •                    |  |  |
| > Network Config                    | Add Clear               |                             |                |                         |             |               |               |            | H4 ≪ 1 / 1 ► H Go to |  |  |
| Video Set     User Manager          |                         |                             |                |                         |             |               |               |            |                      |  |  |
| > IP Purview                        |                         |                             |                |                         |             |               |               |            |                      |  |  |
| > IPC Information                   |                         |                             |                |                         |             |               |               |            |                      |  |  |
| > Publish Information > UPoP Config |                         |                             |                |                         |             |               |               |            |                      |  |  |
| > Info Search                       |                         |                             |                |                         |             |               |               |            |                      |  |  |
| Status Statistics                   |                         |                             |                |                         |             |               |               |            |                      |  |  |
| ⊳ Logout                            |                         |                             |                |                         |             |               |               |            |                      |  |  |
|                                     |                         |                             |                |                         |             |               |               |            |                      |  |  |
|                                     |                         |                             |                |                         |             |               |               |            |                      |  |  |
|                                     |                         |                             |                |                         |             |               |               |            |                      |  |  |
| Add                                 |                         |                             |                |                         |             | 🗵 VTH         | short no: v   | olací čísl | o monitoru 9901      |  |  |
|                                     | FamilyNamo              | test                        |                | 7                       |             |               |               |            |                      |  |  |
|                                     | 1 dimity i varific      | test                        |                |                         |             | Regio         | ster bassw    | ord: regio | strační heslo        |  |  |
|                                     | FirstName               | test                        |                | ]                       |             | l negr        |               | orurregi   |                      |  |  |
|                                     |                         |                             |                | _                       |             |               |               |            |                      |  |  |
|                                     | Nick Name               | nick                        |                |                         |             | Mon           | itoru. Zde    | 123456     |                      |  |  |
|                                     |                         |                             |                | -                       |             |               |               |            |                      |  |  |
|                                     | VIH Short No.           | 9901                        |                |                         |             |               |               |            |                      |  |  |
| F                                   | Register Password       | •••••                       |                | ]                       |             |               |               |            |                      |  |  |
|                                     | Register Type           | public                      | ~              |                         |             |               |               |            |                      |  |  |
|                                     | 2 77-                   | L                           |                |                         |             |               |               |            |                      |  |  |
|                                     |                         | ОК                          | Cancel         |                         |             |               |               |            |                      |  |  |
|                                     |                         |                             |                |                         |             |               |               |            |                      |  |  |
|                                     |                         |                             |                |                         |             |               |               |            |                      |  |  |

V záložce Faceda layout nastavíme rozvržení modulu a tlačítkům přířadíme správné volací čísla

| IP VDP Door Station Web Server V1.0                                                                                                    |              |             |              |             |               |                |  |  |  |  |  |  |
|----------------------------------------------------------------------------------------------------|--------------|-------------|--------------|-------------|---------------|----------------|--|--|--|--|--|--|
| <ul> <li>System Config</li> <li>Local Config</li> <li>LAN Config</li> <li>Device Manager</li> <li>Network Config</li> <li>Video Set</li> <li>User Manager</li> <li>IP Purview</li> <li>IPC Information</li> <li>Publish Information</li> <li>UPnP Config</li> <li>Info Search</li> <li>Status Statistics</li> <li>Logout</li> </ul> | Local Config | A&C Manager | Talk Manager | System Time | Facade Layout | Config Manager |  |  |  |  |  |  |

## Nastavení VTH2201DW

Monitor se nastavuje přes VDP config.

Defautlní heslo v monitoru je 123456

## Inicializace monitoru

Vybereme zařízení, které chceme aktivovat a klikneme na tlačítko Intialize.

| Ţ              |             |           | 1             | Dev           | vices four           | nd         |          | $\odot$        | Cearch sett         | ting      |                              |                       |           | <b>₹ -</b> × |
|----------------|-------------|-----------|---------------|---------------|----------------------|------------|----------|----------------|---------------------|-----------|------------------------------|-----------------------|-----------|--------------|
| (IP)           | )           |           | All<br>DB     |               | VTH VTT              | VTO<br>VTA |          | VTS<br>Others  | Uninitializ         | zed<br>ed | IPV4 -                       |                       |           | Q            |
|                |             |           | NO. St        | atus          | Туре                 |            | Mode     | el             | IP                  |           | МАС                          | Version               | Ope       | rate         |
| *              |             |           | l Un          | initialize    | d VTH                |            | VTH22    | 201D           | 192.168.1.109       |           | 14:a7:8b:3a:50:e1            | 1.000.0000.           | 0.R       |              |
|                | ;           |           |               |               |                      |            |          |                |                     |           |                              |                       |           |              |
|                | ]           |           |               |               |                      |            |          |                |                     |           |                              |                       |           |              |
|                | Ŝ.          |           |               |               |                      |            |          |                |                     |           |                              |                       |           |              |
| $C_{\uparrow}$ | 5           |           |               |               |                      |            |          |                |                     |           |                              |                       |           |              |
|                |             |           |               |               |                      |            |          |                |                     |           |                              |                       |           |              |
|                |             | 谢 Ir      | itialize      | Ú             | P Modify IP          | *          | 0 d      | evices selec   | ted                 |           | 📥 Import                     | ف Export              | 🕂 Add     | 🔟 Delete     |
| Device         | initializat | ion       |               |               |                      |            |          |                | X Device initializa | ation     |                              |                       | ×         |              |
| Conto          |             |           | 1 0           | device(s)     | have not been i      | nitialized |          |                |                     | 1 (       | device(s) have not beer      | n initialized         |           |              |
|                | NO.         | Туре      | Mod           | del           | IP                   | MAC        |          | Version        | User                | rname     | admin                        |                       |           |              |
|                | 1           | VTH       | VTH:          | 2201D         | 192.168.1.109        | 14:a7:8b:  | 3a:50:e1 | 1.000.0000.0.R | New Pas             | sword     | Week Medium Offi             |                       |           |              |
|                |             |           |               |               |                      |            |          |                | Confirm Pas         | sword     | Please input 6 bytes from nu | imbers.               |           |              |
|                |             |           |               |               |                      |            |          |                | 🖂 Email Ad          | Idress    |                              | (for passwo           | rd reset) |              |
|                |             |           |               |               |                      |            |          |                | *After you have s   | set new p | assword, please set passwo   | ord again in Search s | etting.   |              |
| * i ne list    | only show   | vs device | n me LAN, you | i cannot init | ialize crossing LAN. |            |          | Initializ      | e                   |           |                              |                       | nitialize |              |

Vložíme nové heslo. Jako heslo mohou být pouze číslice.

Nyný lze změnit IP adresu a konfigurovat monitor viz níže.

Po naskenování online zařízení v síti se přesuneme do konfigurátoru (1.)

Ve spodní části vybereme v systém type volbu SIP (2.)

Vyplníme hodnoty

| 1       | Q | Timing       | Reboot/Restore     | Config | Modify Password | AlarmConfig | Arm/Disarm |
|---------|---|--------------|--------------------|--------|-----------------|-------------|------------|
| • ☑ VTH |   | You have se  | lected 1 device(s) |        |                 |             |            |
| • 🗆 VTO |   | VTO          |                    |        |                 |             |            |
| ]),     |   | System Type  | VT                 | Ŧ      | Center Number   |             |            |
|         |   | Group Call   |                    |        | As SipServer    |             |            |
|         |   | MGTAddress   |                    |        | Server Usemame  |             |            |
|         |   | Server IP    |                    |        | Server Password |             |            |
|         |   | Server Port  |                    |        | Domain Name     |             |            |
| 0       |   | Register PWD |                    |        |                 | Save        |            |
| 2       |   | VTH          |                    |        | )               |             |            |
|         |   | System Type  | SIP                | )      | Register PWD    |             |            |
|         |   | VTO Password |                    |        | Domain Name     |             |            |
|         |   | Server IP    |                    |        | ServerUsemame   |             |            |

| 2 Device                                 | s found      | <b>\$</b>           | Search setting |                 |               |            |
|------------------------------------------|--------------|---------------------|----------------|-----------------|---------------|------------|
|                                          | C Timing     | Reboot/Restore      | Config         | Modify Passwor  | d AlarmConfig | Arm/Disarm |
| <ul> <li>□ VTO</li> <li>✓ VTH</li> </ul> | You have se  | elected 1 device(s) |                |                 |               |            |
| ☑ 192.168.192.84 🗸                       | VTO          |                     |                |                 |               |            |
|                                          | System Type  | VT                  | Ŧ              | Center Number   |               |            |
|                                          | Group Call   |                     |                | As SipServer    |               |            |
|                                          | MGT Address  |                     |                | Server Username |               |            |
|                                          | Server IP    |                     |                | Server Password |               |            |
|                                          | Server Port  |                     |                | Domain Name     |               |            |
|                                          | Register PWD |                     |                |                 | Save          |            |
|                                          | VTH          |                     |                |                 |               |            |
|                                          | System Type  | SIP                 | ▼              | Register PWD    | 123456        |            |
|                                          | VTO Password | •••••               |                | Domain Name     | VDP           |            |
|                                          | Server IP    | 192.168.192.85      |                | Server Username | admin         |            |
|                                          | Server Port  | 5060                |                | Server Password | admin123      | Save       |

**VTO password**: Heslo pro přihlášení na web managment dveřní stanice

**Server IP:** IP adresa SIP serveru = IP adresa DS

Server port: Pokud používá jako SIP server dveřní stanici port je 5060. Pokud je jako SIP server použita jiná platforma je port 5080

**Register PWD:** Registrační⁻ heslo monitoru zde 123456

Domin name: DefaultněVDP

Server user name a password: Stejné jako údaje pro přihlášedí do web managmentu DS

Potvdíme save. U IP adresy v levém sloupci se objeví zelená fajka (succes)

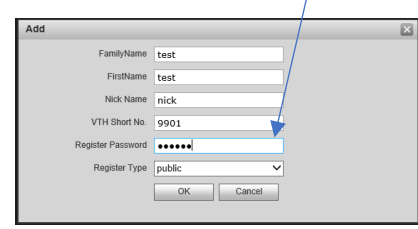

Přesuneme se do záložky Project configuration ve VDP configu. (1.) Klikneme na create SIP Template (2.) Otevře se excel viz níže.

| Ţ                    | Project configuration |
|----------------------|-----------------------|
|                      | Create SIP Template   |
| ×                    |                       |
| $(\mathbf{\hat{T}})$ |                       |
|                      |                       |
| ₹٦2                  |                       |
|                      |                       |
|                      | Import Execute        |

# Hodnoty upravíme podle skutečnosti.

| 4 | Α                                                                         | В                           | с                   | D                  | E                       | F                  | G                 | н              | 1             | J               | к            | L M               | N O               | р        |
|---|---------------------------------------------------------------------------|-----------------------------|---------------------|--------------------|-------------------------|--------------------|-------------------|----------------|---------------|-----------------|--------------|-------------------|-------------------|----------|
|   | Attention:                                                                |                             |                     |                    |                         |                    |                   |                |               |                 |              |                   |                   |          |
|   | 1. Devices in the same building/unit must be imported at the same time.   |                             |                     |                    |                         |                    |                   |                |               |                 |              |                   |                   |          |
|   | 2. IP address, gateway and subnet mask must accord with IPV4 standard.    |                             |                     |                    |                         |                    |                   |                |               |                 |              |                   |                   |          |
|   | 3. Maximum                                                                | 15 bytes for username       | and password.       |                    |                         |                    |                   |                |               |                 |              |                   |                   |          |
|   | 4. In the 'Fence Station' list, select 'NA' for other devices except VTO. |                             |                     |                    |                         |                    |                   |                |               |                 |              |                   |                   |          |
|   | 5. In the 'Dial                                                           | rule' list, select 'NA'.    |                     |                    |                         |                    |                   |                |               |                 |              |                   |                   |          |
|   | 6. In the 'SIP                                                            | Server Type' list, selec    | t a sever type fo   | r VTO and selec    | t '/' for other devi    | ces.               |                   |                |               |                 |              |                   |                   |          |
|   | 7. In the 'VTC                                                            | D/Room No.' list, fill in t | he VTO No. in th    | e range 8001-80    | 99 and fill in the I    | Room No. in the r  | ange 1-99999. The | e maximum numb | er of extensi | on is 5.        |              |                   |                   |          |
|   | 8. If VTO is u                                                            | ised as a SIP server, s     | elect 'N' in the 'S | upport Building'   | list and fill in '0' in | the 'Building No.' | list.             |                |               |                 |              |                   |                   |          |
|   | 9. The maste                                                              | er VTH room number m        | nust include -0; o  | therwise it cannot | ot normally call th     | e extension VTH.   |                   |                |               |                 |              |                   |                   |          |
| 1 |                                                                           |                             |                     |                    |                         |                    |                   |                |               |                 |              |                   |                   |          |
| 2 | Device Type                                                               | SN                          | IP Address          | Gateway            | Subnet Mask             | Username           | Password          | Fence Station  | Dial Rule     | SIP Server Type | Support Buil | Buildir Support L | Unit No. VTO/Room | Main VTO |
| 3 | VTO123                                                                    | 3E000D8PAN00219             | 192.168.1.101       | 192.168.1.1        | 255.255.255.0           | admin              | admin             | Y              | NA            | ZYC00           | Y            | 1 Y               | 1 8001            | Y        |
| 4 | VTH1                                                                      | 3B021D1PAN00012             | 192.168.1.102       | 192.168.1.1        | 255.255.255.0           | admin              | admin             | NA             | NA            | 1               | Y            | 1 Y               | 1 9901            | NA       |
| 5 | IPC3                                                                      | 1J0194DYAZ00027             | 192.168.1.103       | 192.168.1.1        | 255.255.255.0           | admin              | admin             | NA             | NA            | 1               | Y            | 1 Y               | 1 /               | NA       |

Vzorově upravený excel pro naší instalaci:

Zde je důležitě, že zadáváme volací číslo monitoru.

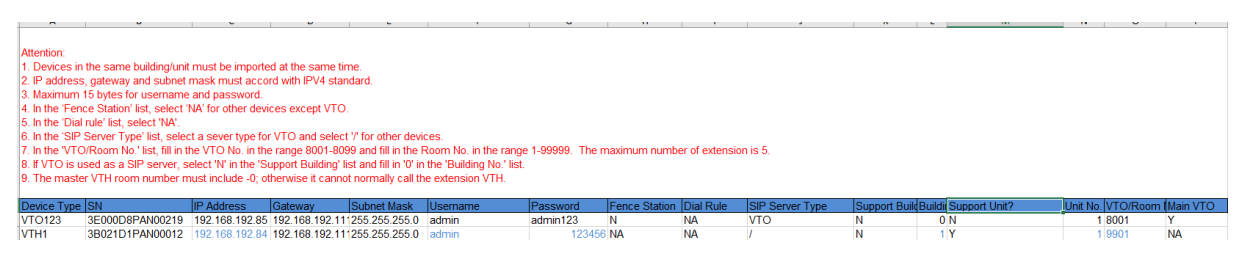

Po úpravě soubor uložíme na plochu. Nelze jej přepsat ve složce, protože je pouze pro čtení.

Soubor z plochy překopírujeme do složky kde máme naistalovaný VDP config. Náš upravený soubor musí nahradit stávající project.

| 🖓 📃 🖛   VDPConfig                                    |                                               |                          |                    |          |     | _                    |   |
|------------------------------------------------------|-----------------------------------------------|--------------------------|--------------------|----------|-----|----------------------|---|
| ibor Domů Sdílení Zobra                              | zení                                          |                          |                    |          |     |                      |   |
| - 🔿 👻 🛧 📙 > Tento počítač                            | > Místní disk (C:) > Program Files (x86) > To | oolBox > App > VDPConfig |                    |          | v Ö | Prohledat: VDPConfig | J |
| Tento počítač                                        | ^ Název                                       | Datum změny              | Тур                | Velikost |     |                      |   |
| 3D objekty                                           | msvcm80.dll                                   | 26.03.2018 3:37          | Rozšíření aplikace | 468 kB   |     |                      |   |
|                                                      | msvcp80.dll                                   | 26.03.2018 3:37          | Rozšíření aplikace | 536 kB   |     |                      |   |
| Desktop                                              | msvcr80.dll                                   | 26.03.2018 3:37          | Rozšíření aplikace | 612 kB   |     |                      |   |
| Dokumenty                                            | NetFramework.dll                              | 25.10.2017 10:06         | Rozšíření aplikace | 576 kB   |     |                      |   |
| 👆 Downloads                                          | oggdec.dll                                    | 20.04.2018 9:00          | Rozšíření aplikace | 108 kB   |     |                      |   |
| 👌 Hudba                                              | postproc.dll                                  | 20.04.2018 9:00          | Rozšíření aplikace | 73 kB    |     |                      |   |
| 📰 Obrázky                                            | ProjectTemplate-SIP.xlsx                      | 29.06.2018 12:18         | List Microsoft Exc | 12 kB    |     |                      |   |
| 👰 popisy                                             | ProjectTemplate-VT.xlsx                       | 26.03.2018 3:37          | List Microsoft Exc | 11 kB    |     |                      |   |
| Widea                                                | public.pem                                    | 26.03.2018 3:37          | Soubor PEM         | 1 kB     |     |                      |   |
| I Mictor dick (C)                                    | public_forpwd.pem                             | 26.03.2018 3:37          | Soubor PEM         | 1 kB     |     |                      |   |
| Mistri disk (C:)                                     | Qt_Lang_1.qm                                  | 26.03.2018 3:37          | Soubor QM          | 5 kB     |     |                      |   |
| Místní disk (D:)                                     | dt_zh_CN.qm                                   | 26.03.2018 3:37          | Soubor QM          | 115 kB   |     |                      |   |
| 👳 drivers (\\192.168.192.117) (L:)                   | QtCore4.dll                                   | 26.03.2018 3:37          | Rozšíření aplikace | 2 624 kB |     |                      |   |
| 👳 INSTALLS (\\192.168.192.117) (M                    | :) QtGui4.dll                                 | 26.03.2018 3:37          | Rozšíření aplikace | 8 592 kB |     |                      |   |
| 🛫 katalog (\\192.168.192.117) (O:)                   | QtNetwork4.dll                                | 26.03.2018 3:37          | Rozšíření aplikace | 916 kB   |     |                      |   |
| 👄 data (\\192.168.192.117) (P:)<br>Počet položek: 68 | V Reflushicon.bat                             | 26.03.2018 3:37          | Dávkový soubor s   | 1 kB     |     |                      |   |

Vrátíme se zpět do VDP configu a vybereme možnost Import (1.)

Zde ve složce VDP configu vyberem náš upravený project (2.)

| Ļ                          | Project configuration                                                                                                    | <b>₹ -</b> × |
|----------------------------|----------------------------------------------------------------------------------------------------|--------------|
|                            | Create SIP Template Create VT Template                                                                                        |              |
| (IP)                       | 🚦 Open ? 🗙                                                                                                    |              |
|                            | Look in: C:\Program Files (x86)\ToolBox\App\VDPConfig 🔹 🔾 🔾 🔲 📰                                                               |              |
| ×                          | My Computer Config DHLog imageformats                                                                                         |              |
| Ť                          | Skin 2                                                                                                    |              |
|                            | ProjectTemplate-VT.xlsx                                                                                                    |              |
|                            |                                                                                                    |              |
| $\langle \uparrow \rangle$ | File name:                                                                                                    |              |
|                            | Files of type: Excel files (*.xls *.xlsx)                                                                                     |              |
|                            | I Import Execute                                                                                                    |              |
|                            | 9                                                                                                    |              |
|                            | ectTemplate<br>Building 0<br>✓ Unit 1<br>▼ ✓ VTO<br>✓ 192.168.192.85<br>Building 1<br>✓ Unit 1<br>▼ ✓ VTH<br>✓ 192.168.192.84 |              |

Vybereme všechny položky a klikneme na tlačítko Execute.

| Ţ              | Project configuration                                                                                                    |      | <u></u>             | · · · · // · · · · · · · · · · · · · ·  | <b>₹</b> – × |
|----------------|----------------------------------------------------------------------------------------------------|------|---------------------|-----------------------------------------|--------------|
| $(\mathbb{P})$ | <ul> <li>✓ ProjectTemplate</li> <li>✓ Building 0</li> <li>✓ Unit 1</li> </ul>                                                            | Deta | Create SIP Template | Create VT Template                      | ×            |
| ×<br>(†)       | <ul> <li>✓ VTO</li> <li>✓ 192.168.192.85 ▲</li> <li>✓ Building 1</li> <li>✓ Unit 1</li> <li>✓ VTH</li> <li>✓ 192.168.192.84 ▲</li> </ul> |      | IP<br>Config Type   | 192.168.192.85<br>Project Configuration |              |
|                |                                                                                                    |      | Config Result       | Can not been searched!                  |              |
| •              |                                                                                                    |      |                     |                                         |              |
| $(\uparrow)$   |                                                                                                    |      |                     |                                         |              |
|                | Import Execute                                                                                                    |      |                     |                                         |              |

VDP config nyní má chybu, že napíše chybovou hlášku Can not be searched. Okno můžeme zavřít a restartujeme dveřní stanici a monitor.

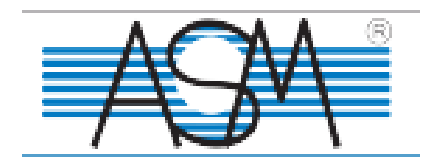